## 小規模事業者持続化補助金<一般型> 精算払請求 Jグランツ2.0入力手引

## 2023/05/10

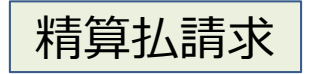

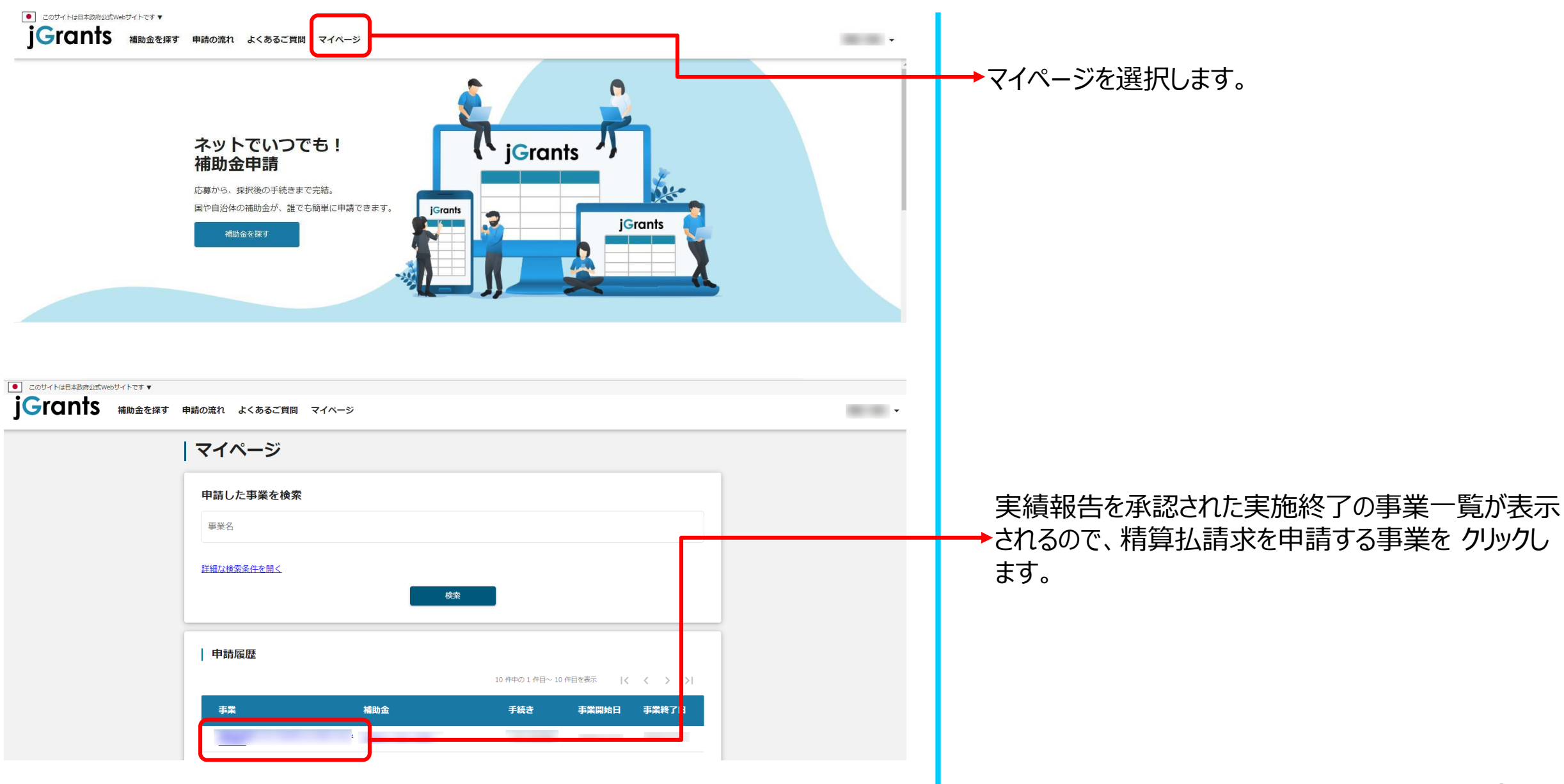

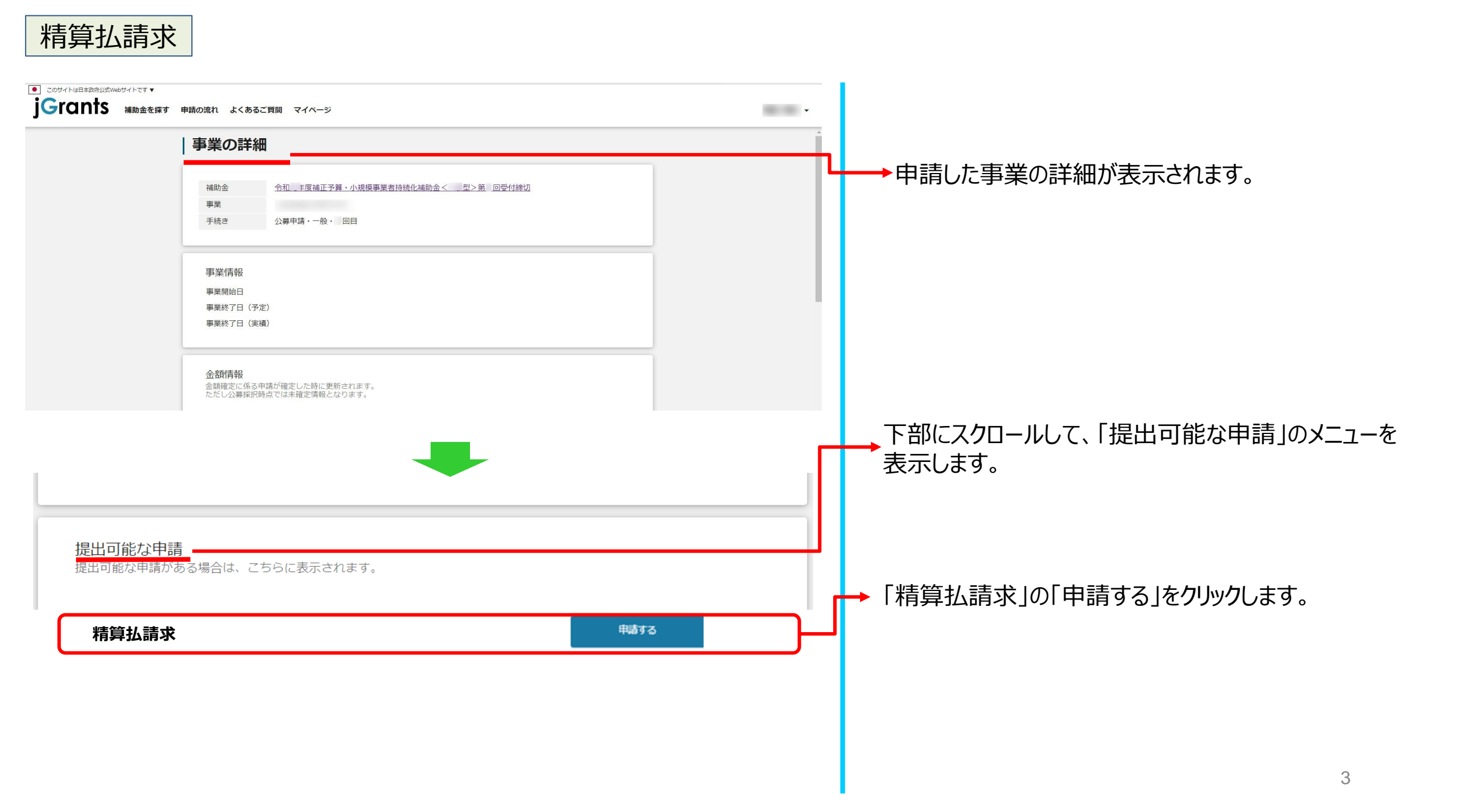

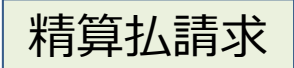

## ※申請項目について変更の際は、必ず各補助金毎の「補助事業の手引き」をご参照頂いたうえで、申請してください。

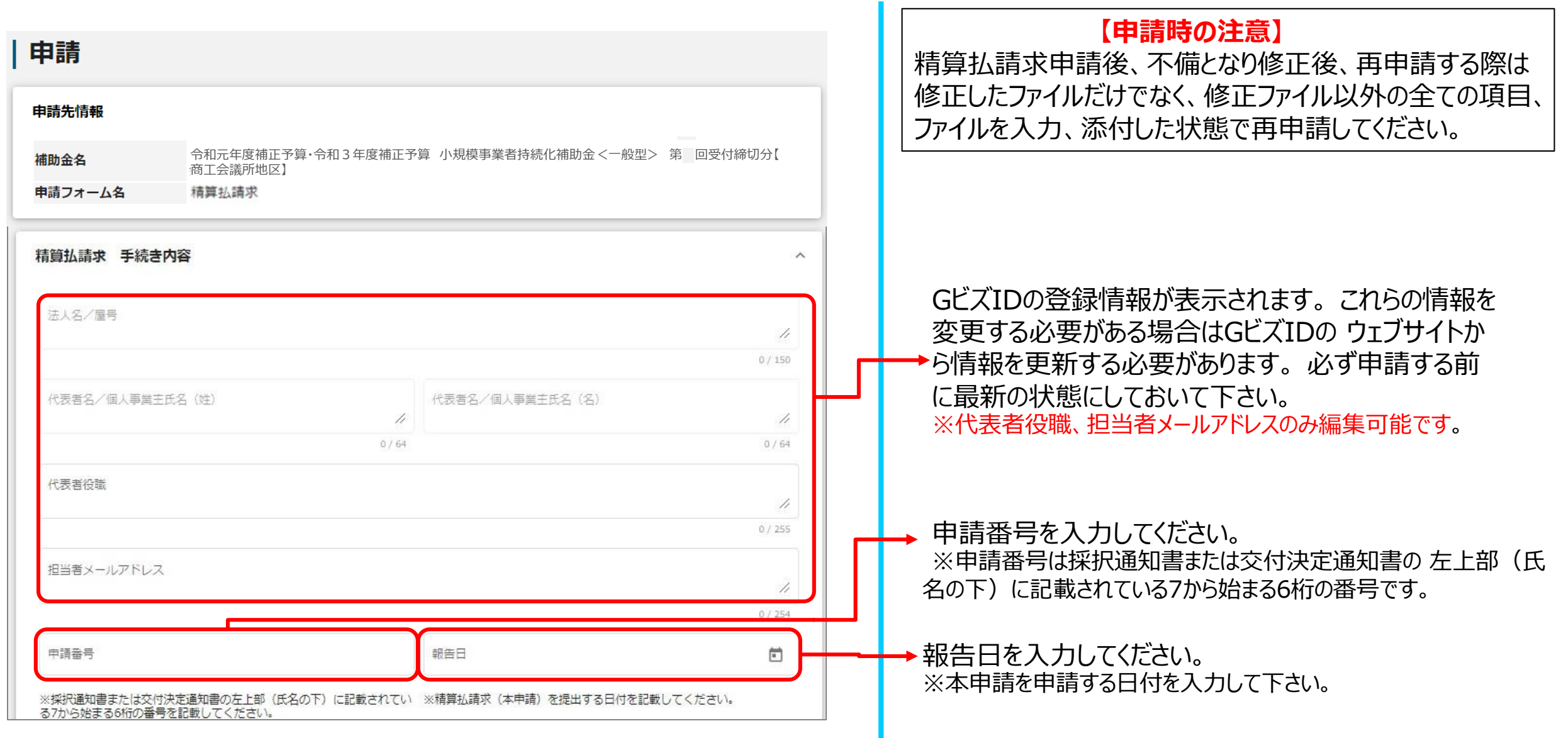

| 精算払請求額                                                                                                    |               |                         | ➡→実績報告で承認された、請求額が表示されます。                               |
|----------------------------------------------------------------------------------------------------|---------------|-------------------------|--------------------------------------------------------|
| 振込先金融機関                                                                                                    | 振込先金融機関 (コード) |                         |                                                        |
| 支店名                                                                                                    | 支店名 (コード)     |                         | ➡→振込み先の銀行口座情報を入力して下さい。                                 |
| 預貯金種別                                                                                                    | ▼ □座番号        |                         |                                                        |
| 口座名義                                                                                                    | 口座名義(漢字)      |                         | 口座情報がわかるページをPDF化して添付して下さい。<br>必要な情報※が記載されていない場合は、請求処理が |
| 0 / 255 0 / 255<br>必須 口座情報 (PDF) ファイルを選択                                                                                                    |               | 0/255<br>ファイルを選択        | 無効になります。ご注意ください。<br>※振込先金融機関、支店名、支店名(コード)、             |
| ※ウェブ通帳等の口座情報が分かるページをPDF化してください。<br>※また、申請フォームに入力された内容とPDFの内容が必ず一致しているかを確認してください。<br>※振込先金融機関、支店名、支店名(コード)、預貯金種別、口座番号、口座名義(カタカナ)が明瞭に表示されている情報を必ず添付してください。<br>い。<br>※一致していない場合は請求処理が無効になる場合がございます。 |               | 瞭に表示されている情報を必ず添付してください。 |                                                        |
| その他必要書類 ファイルを選択                                                                                                    |               | ファイルを選択                 | →口座情報の追加資料が必要な場合は添付してください。                             |
|                                                                                                    |               |                         |                                                        |

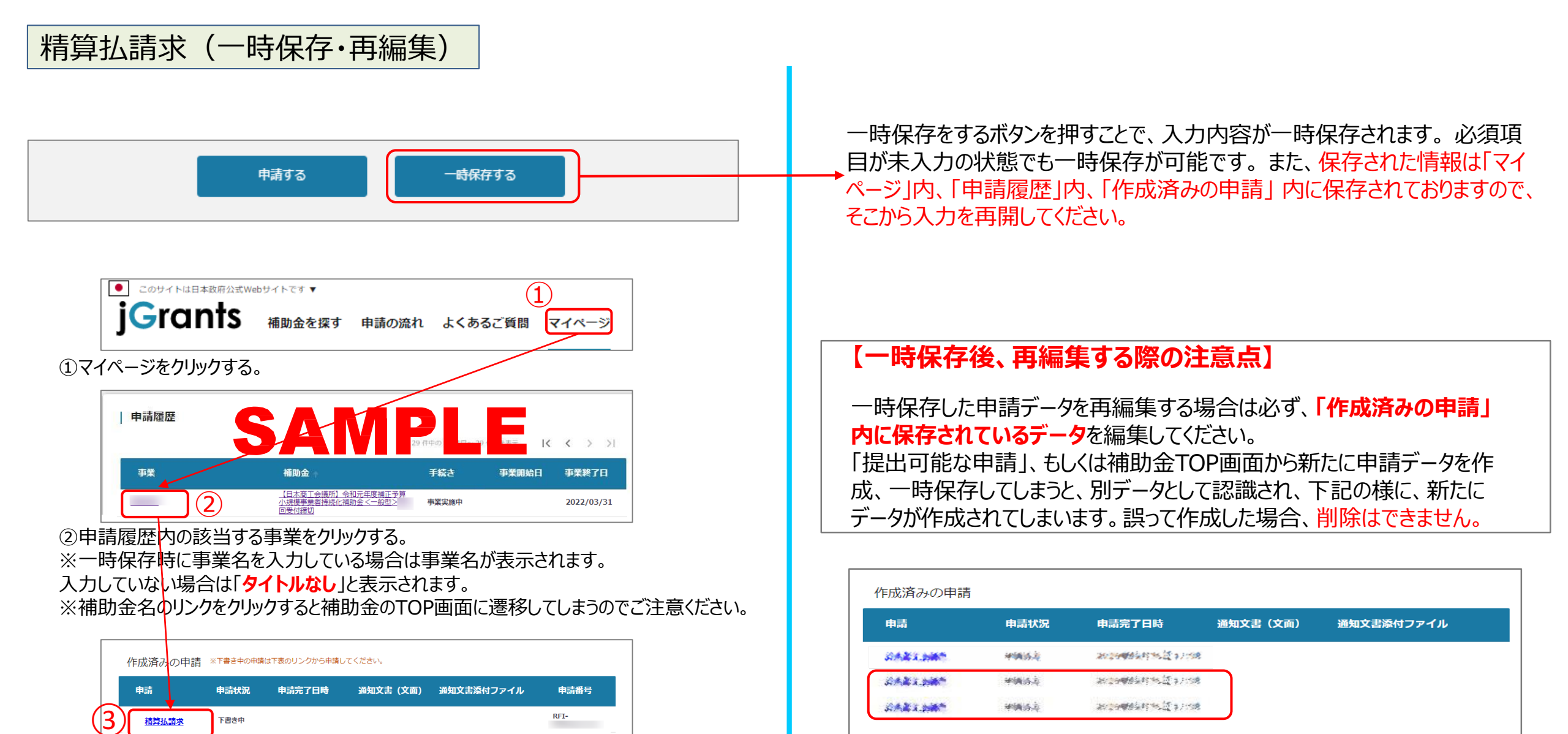

③作成済みの申請内の申請情報をクリックすると下書き中の申請フォームが表示されます。

※申請状況が「下書き中」になっていることをご確認ください。

6

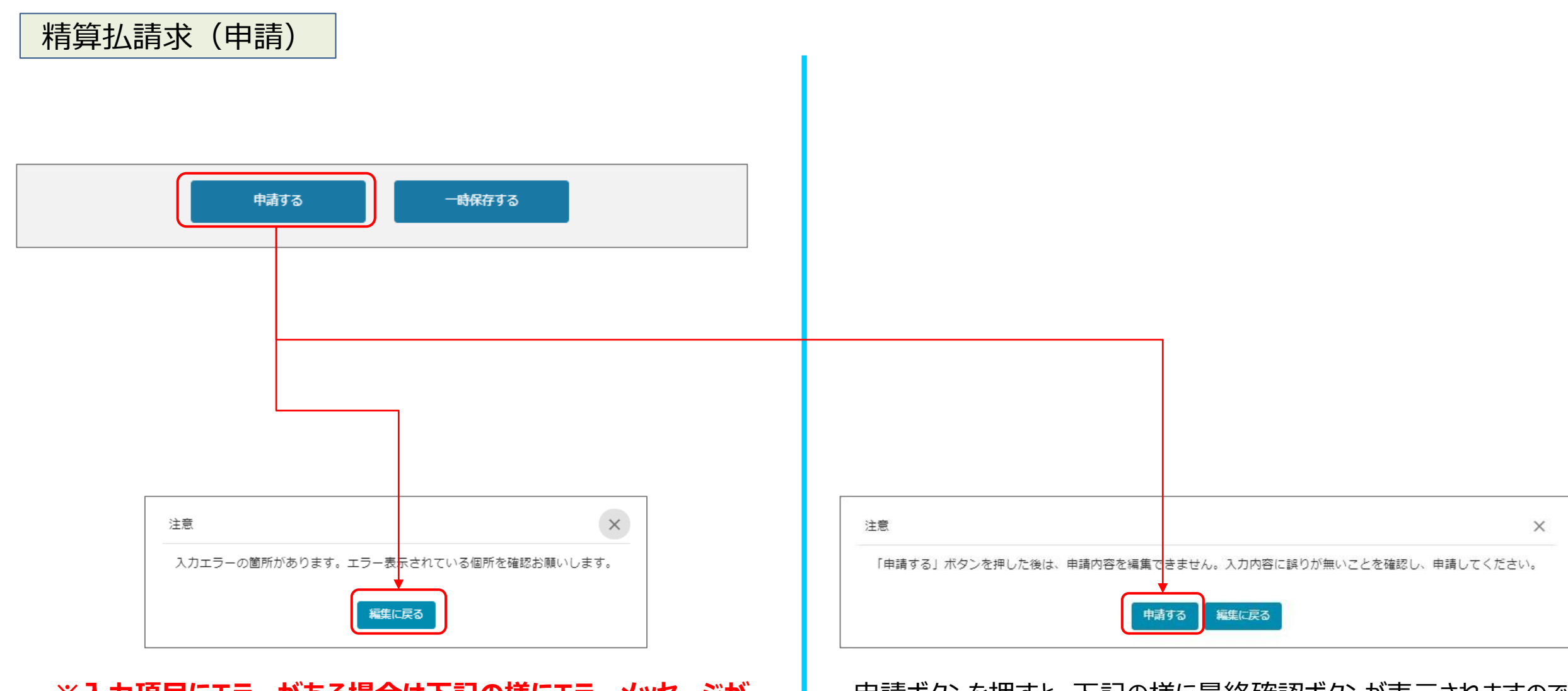

※入力項目にエラーがある場合は下記の様にエラーメッセージが 表示されます。エラー項目は、入力枠が赤で表示されます。 申請ボタンを押すと、下記の様に最終確認ボタンが表示されますので、 申請するボタンを押下してください。

(必須項目未入力、入力制限エラーがある場合は、申請できません)

## 精算払請求(申請内容の確認方法)

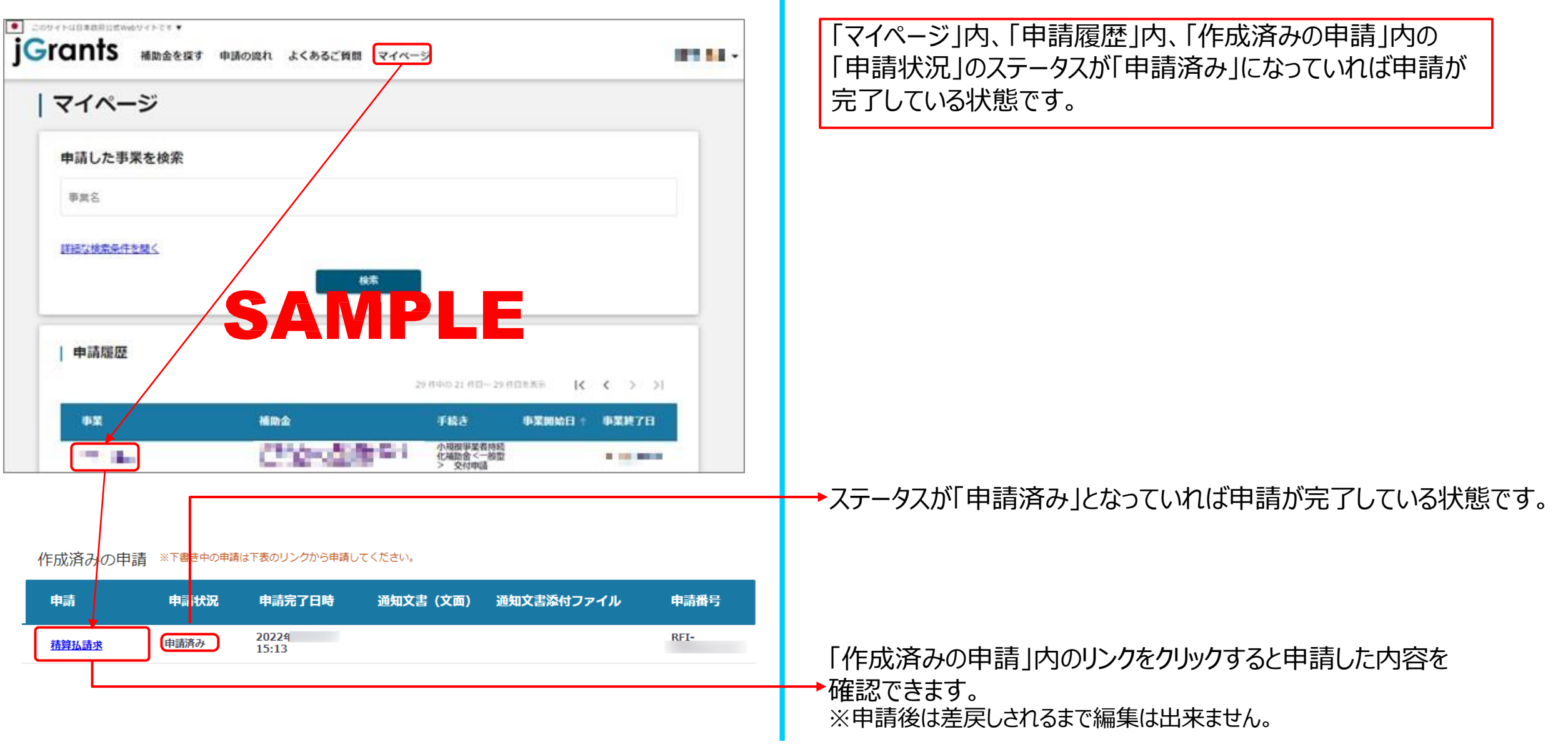